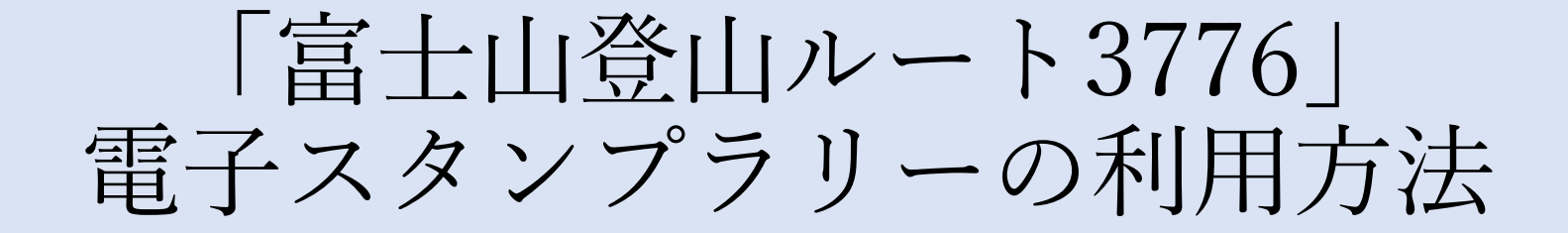

~目次~

## 1. <u>アプリのダウンロード・初期設定</u> …2ページ

2. <u>スタンプの集め方</u> …3ページ

3. <u>スタンプを集めた後の流れ</u> …5ページ

4. <u>スタンプが押せない場合</u>…7ページ

# 1. アプリのダウンロード・初期設定

20:15

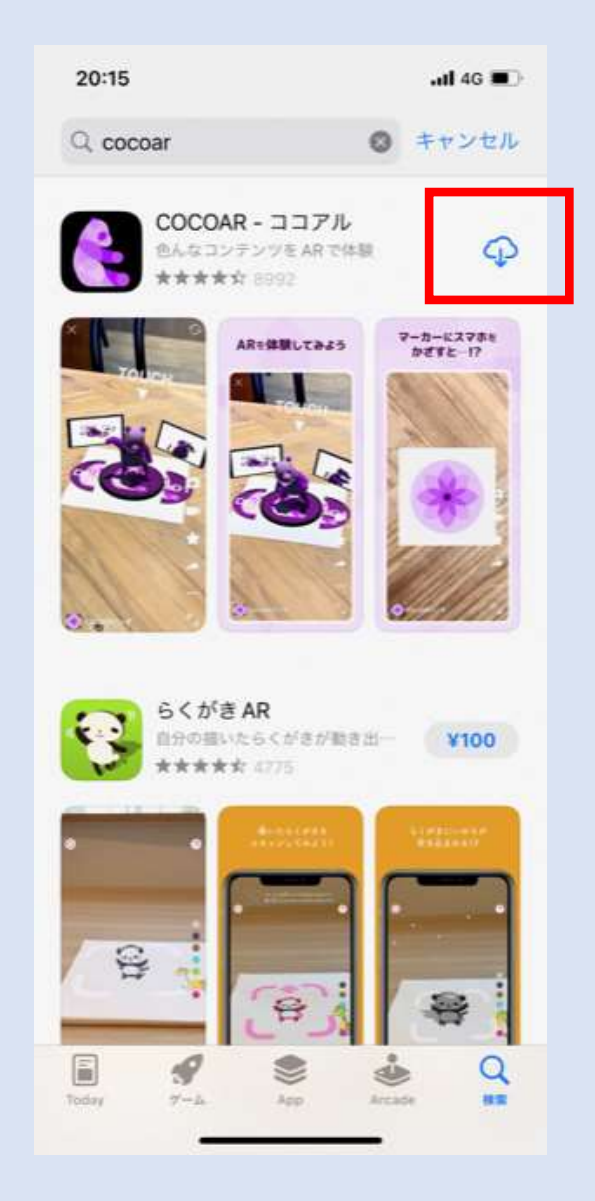

1. 電子スタンプラリーアプリ  $\mathbb{COCOAR}$  ( $\exists \exists \mathbb{T}\mathcal{N}$ ) をダウンロード

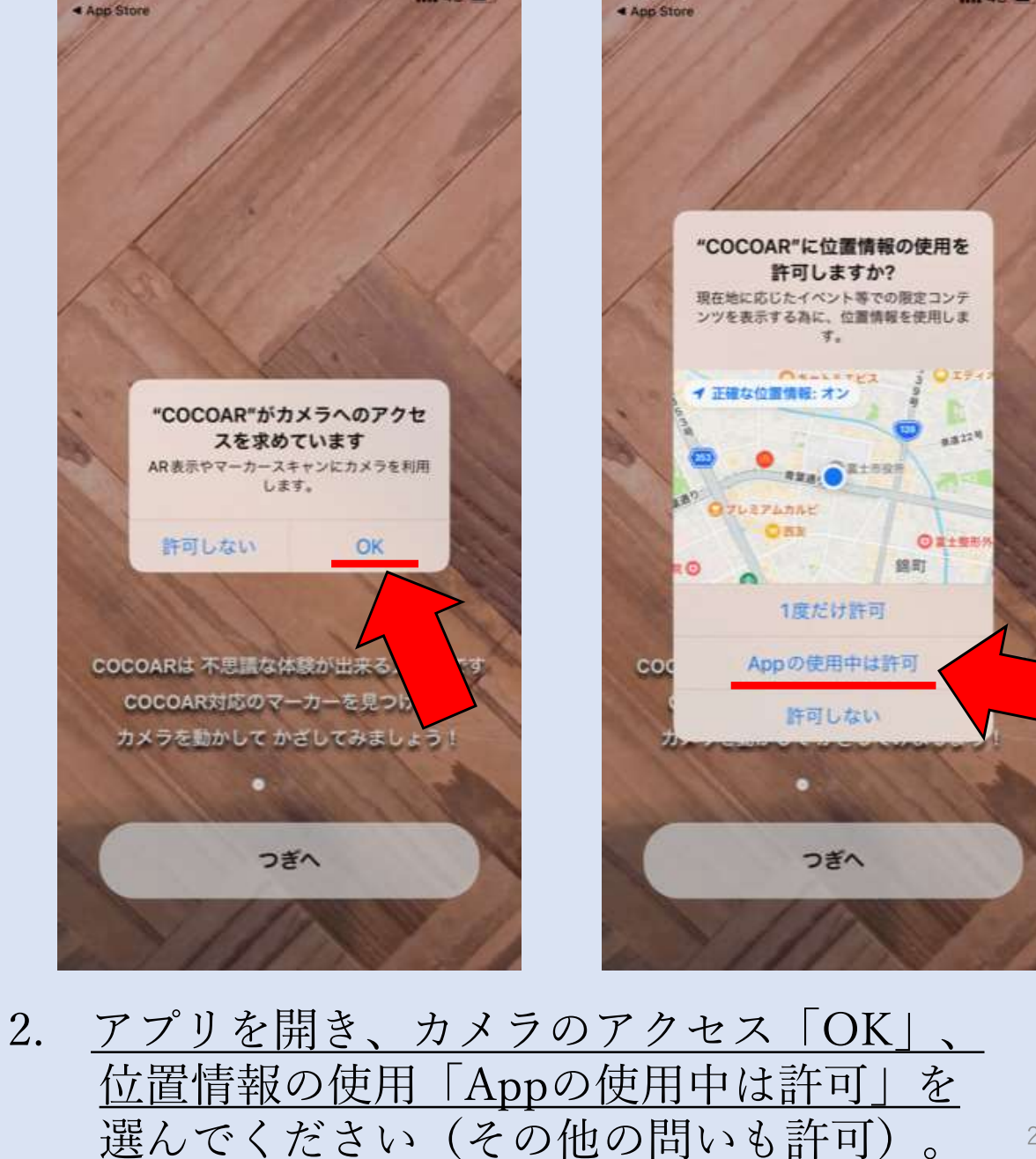

.nl 4G 🔳

20:16

.ill 4G 🔳

## 2. スタンプの集め方

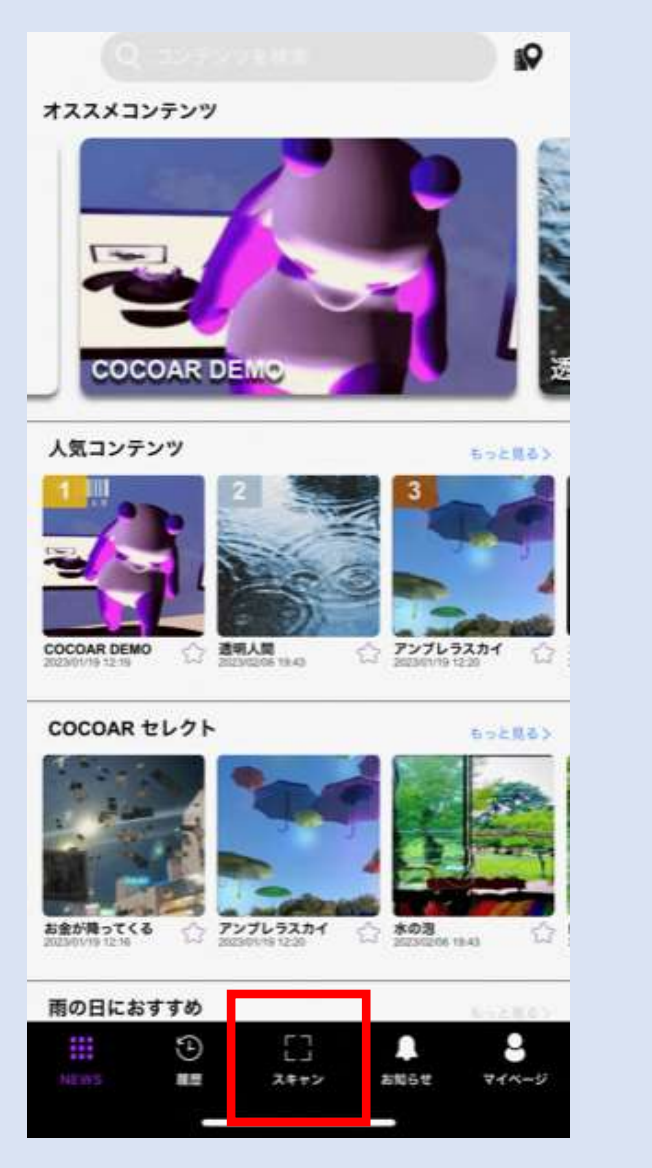

1. <u>下段にある「スキャン」を</u> <u>押してください。</u>

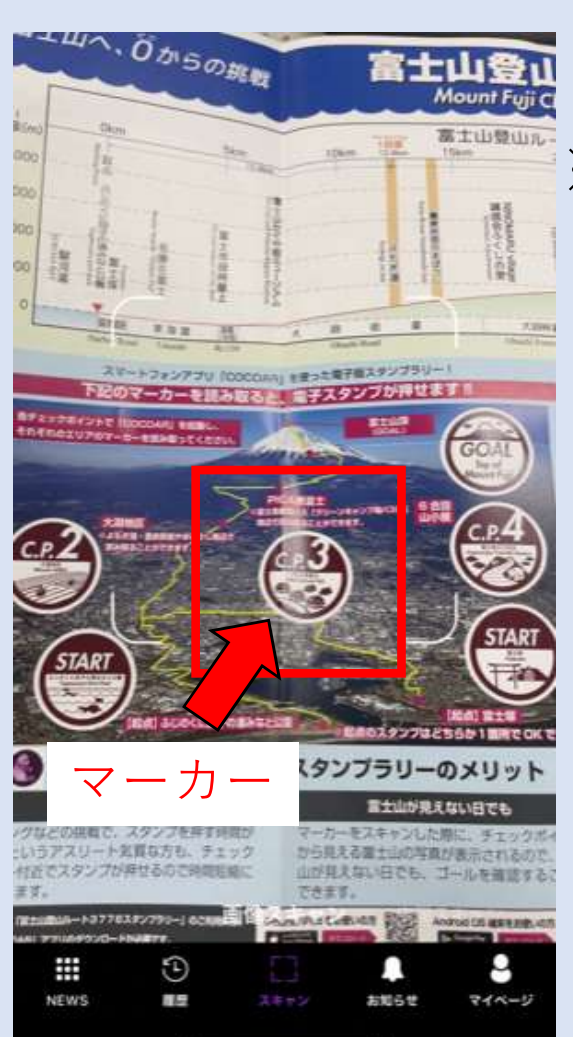

※スタンプを押すためには専用 のマーカーをCOCOARでス キャンする必要があります。

※マーカーをスキャンするため、 富士山登山ルート3776ガイド マップを必ず携帯してください。

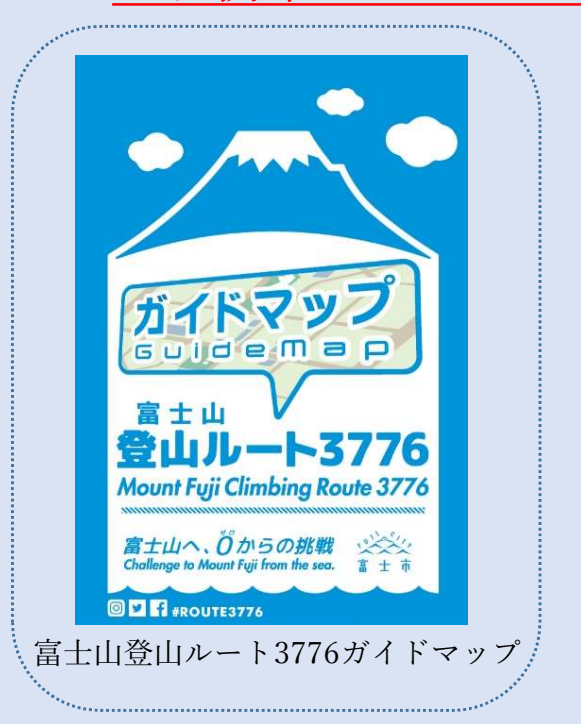

2. <u>ガイドマップに記載されているマーカーを</u> <u>枠内に読み取ってください。</u>

# 2. スタンプの集め方

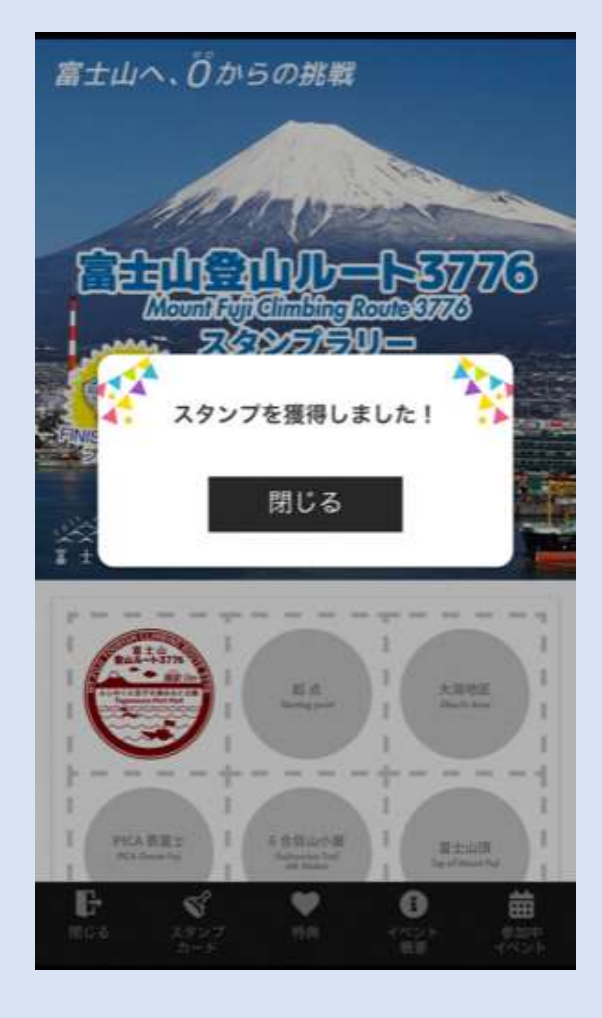

※スタンプは指定の場所でしか獲得することができません。
 例)富士塚のスタンプを獲得するためには
 →富士塚周辺で『富士塚のマーカー』を読み取る。

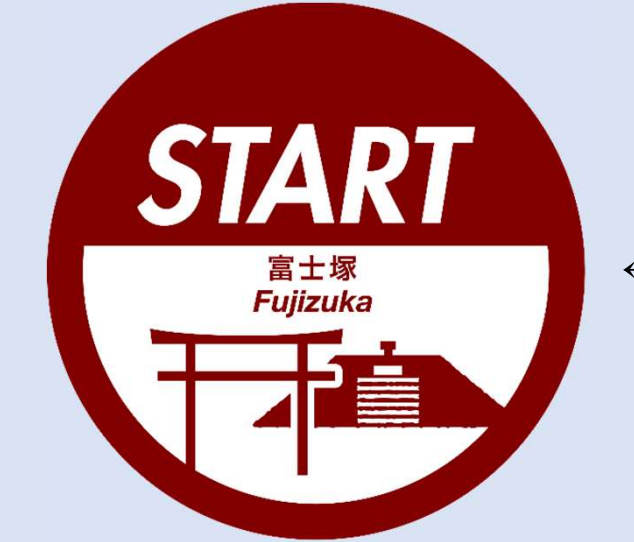

←富士塚のマーカー

※大淵地区のスタンプは、よもぎ湯、農家民宿やまぼうし 両施設の周辺で押すことができます。

 指定の場所でマーカーを読み取る と、画像のようにスタンプを獲得 することができます!

# 3. スタンプを集めた後の流れ

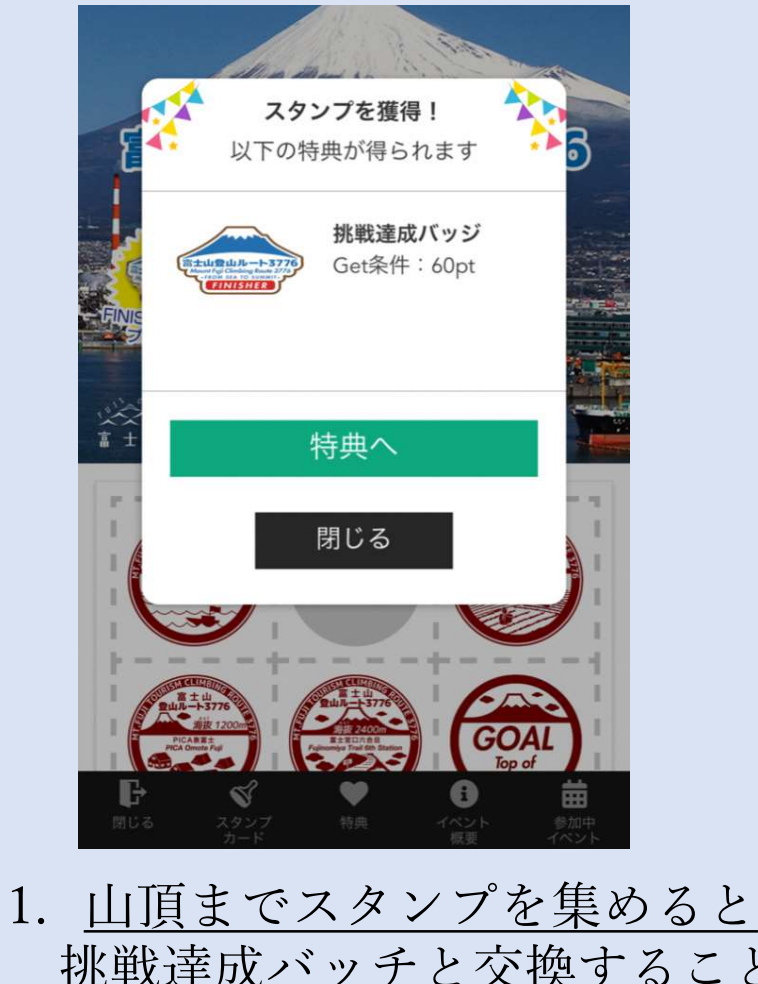

<u>挑戦達成バッチと交換すること</u> ができます。「特典へ」を押し て、必要事項を記入してお申し 込みください。

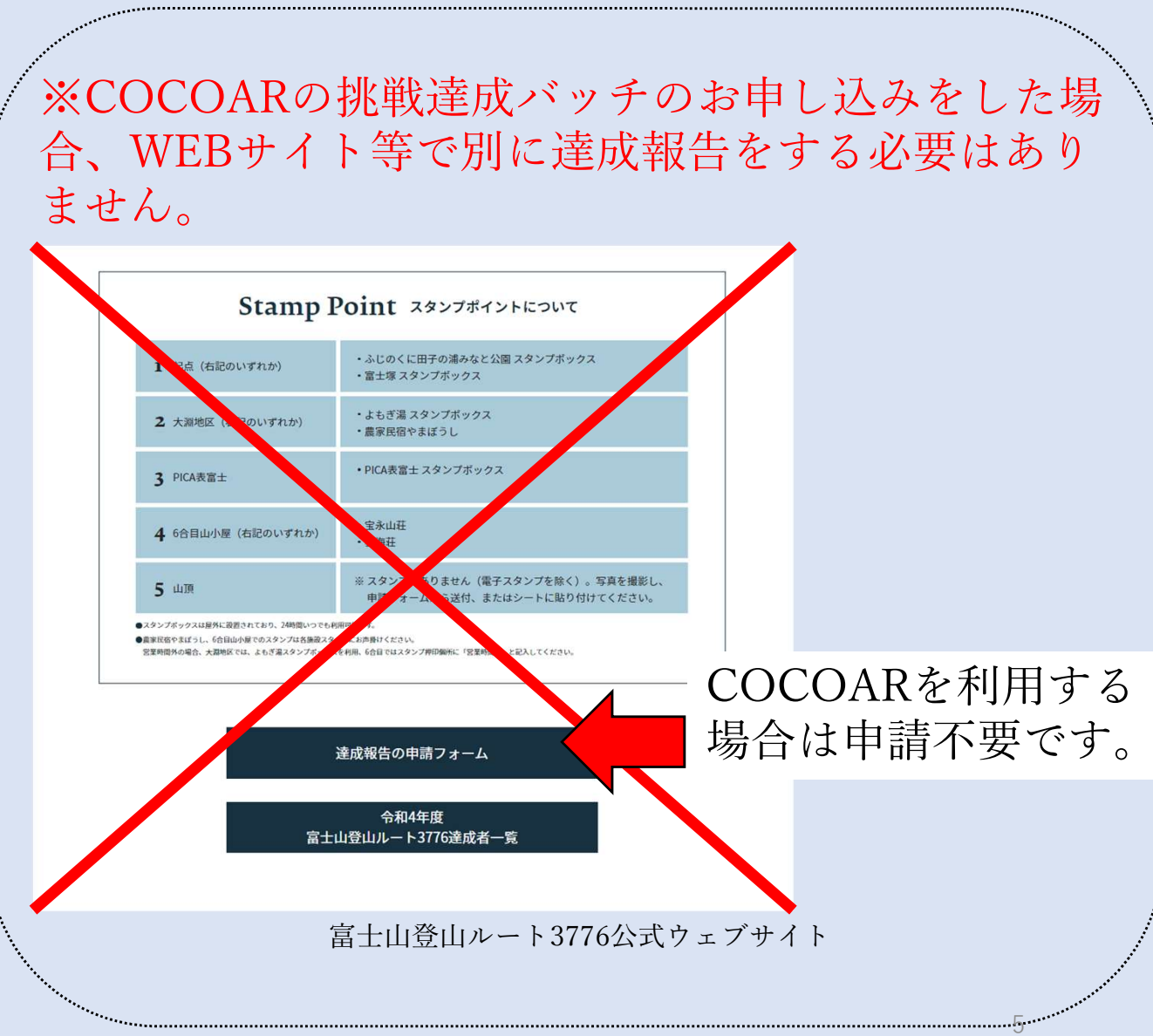

| https://view.cloud-stam                                                                                                    |                         |
|----------------------------------------------------------------------------------------------------|-------------------------|
| 景品応募利用規約                                                                                                    | https://view.cloud-stam |
| <text><text><section-header><text><list-item><list-item><list-item></list-item></list-item></list-item></text></section-header></text></text> |                         |
| 2. <u>利用規約を確認後、</u><br>必要事項を記入し <sup>-</sup>                                                                                                  | _<br>てください。             |

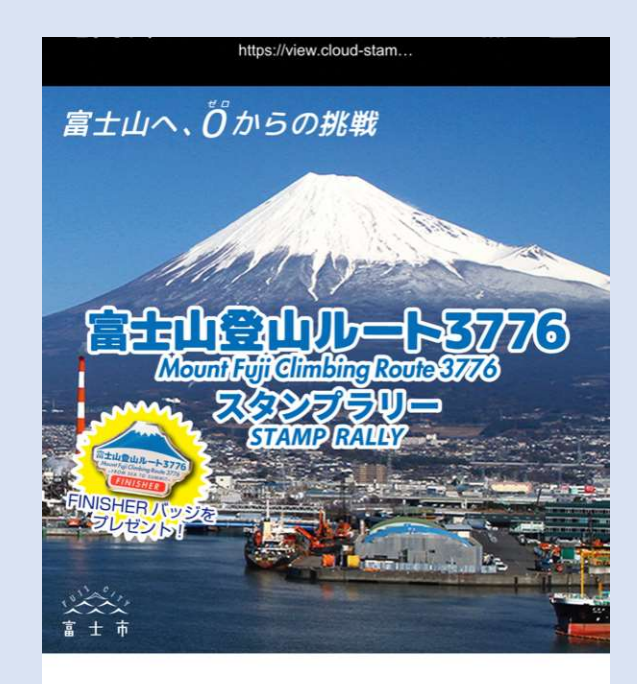

#### 応募完了

抽選への応募が完了しました。 当選の発表は景品の発送をもって代えさせて いただきます。 ご応募ありがとうございました。

特典一覧に戻る

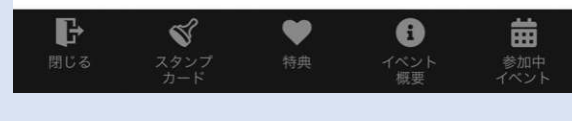

3. <u>応募完了となります。</u>

4. スタンプが押せない場合

- 1. 最初に
- ・読み取ったマーカーが、現在いる場所と違うものではないか
   再度ご確認ください。
- ・携帯電話の電波状況が不安定の場合、GPS機能がうまく作動 せず、スタンプが押せない場合があります。現在地から少し 移動し、再度マーカーをスキャンしてください。

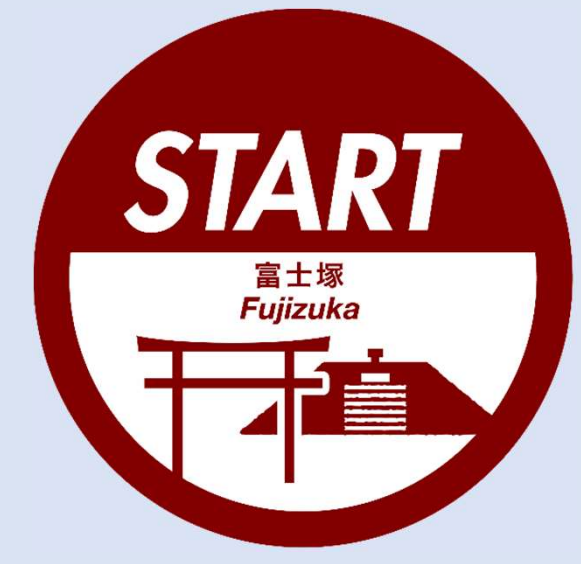

『富士塚のスタンプ』は 富士塚周辺でのみ押すことができます。

## 4. スタンプが押せない場合

## 2. それでもスタンプが押せない場合

①スタート地点(富士塚、田子の浦みなと公園のどちらか)
 ②大淵地区
 ③PICA表富士
 ④富士宮口6合目山小屋
 ⑤富士山頂

①~⑤のスタンプを集めないと、 COCOAR上で挑戦達成バッチの申し込みができません。

COCOARがうまく作動せず、

一部スタンプが押せなかった場合には、お手数ですが、 次の手順で、挑戦達成バッチをお申し込みください。

# 4. スタンプが押せない場合

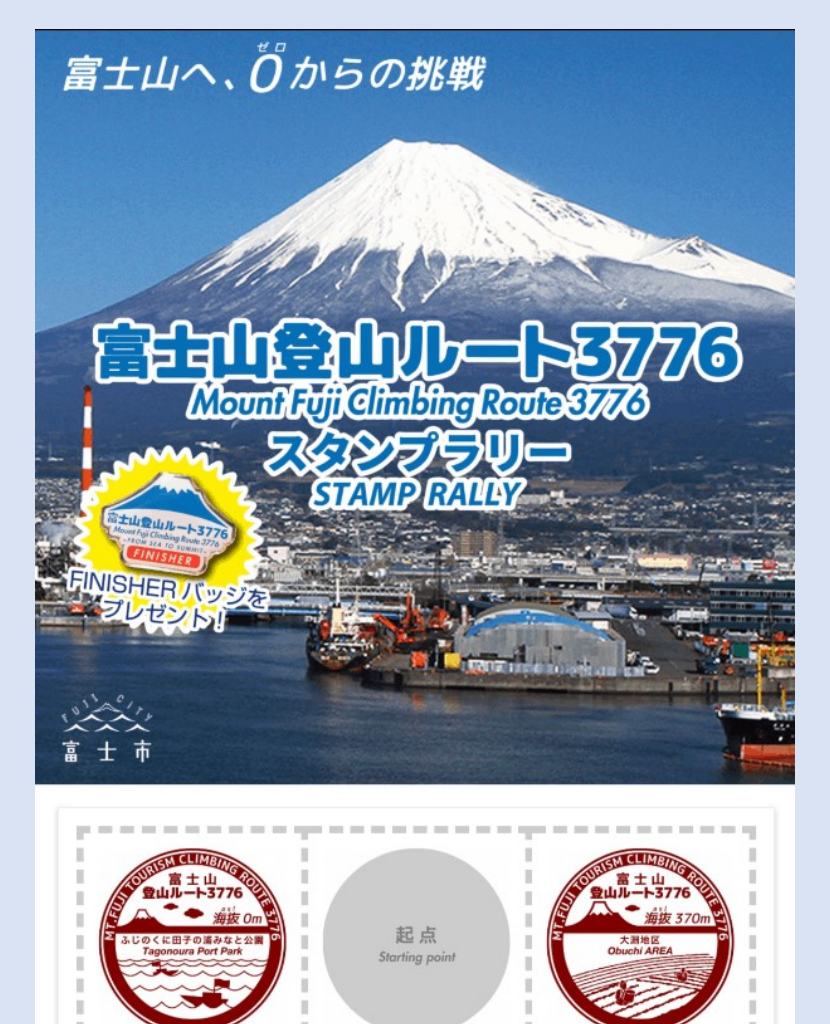

準備するもの

①COCOARスタンプラリーシート のスクリーンショット(左画像)

②山頂での写真

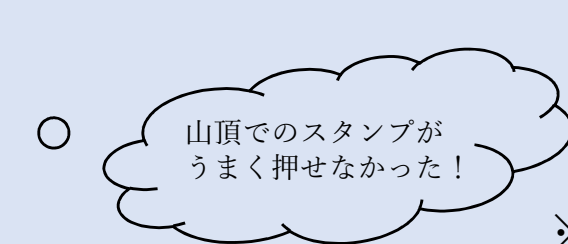

富士山頂 o O

※山頂以外のスタンプが押せなかった 場合でも、同様の手順で申請をしてく ださい。

### 富士山登山ルート3776ウェブサイト(<u>https://route3776.jp</u>) ヘアクセスし、「達成報告の申請フォーム」を開いてください。

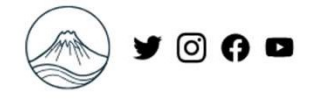

| Stamp Point スタンプポイントについて      |                                                                   |  |
|-------------------------------|-------------------------------------------------------------------|--|
| 1 起点 (右記のいずれか)                | <ul> <li>ふじのくに田子の浦みなと公園 スタンプボックス</li> <li>富士塚 スタンプボックス</li> </ul> |  |
| <b>2</b> 大淵地区 (右記のいずれか)       | ・よもぎ湯 スタンブボックス<br>・農家民宿やまぼうし                                      |  |
| <b>3</b> PICA表富士              | • PICA表富士 スタンプボックス                                                |  |
| 4 6合目山小屋(右記のいずれか)             | <ul> <li>・宝永山荘</li> <li>・雲海荘</li> </ul>                           |  |
| 5 山頂                          | ※ スタンプはありません(電子スタンプを除く)。写真を撮影し、<br>申請フォームから送付、またはシートに貼り付けてください。   |  |
| スタンプポックスは屋外に設置されており、24時間いつでも利 | 用可能です。                                                            |  |

営業時間外の場合、大淵地区では、よもぎ湯スタンプボックスを利用、6合目ではスタンプ押印個所に「営業時間外」と記入してください。

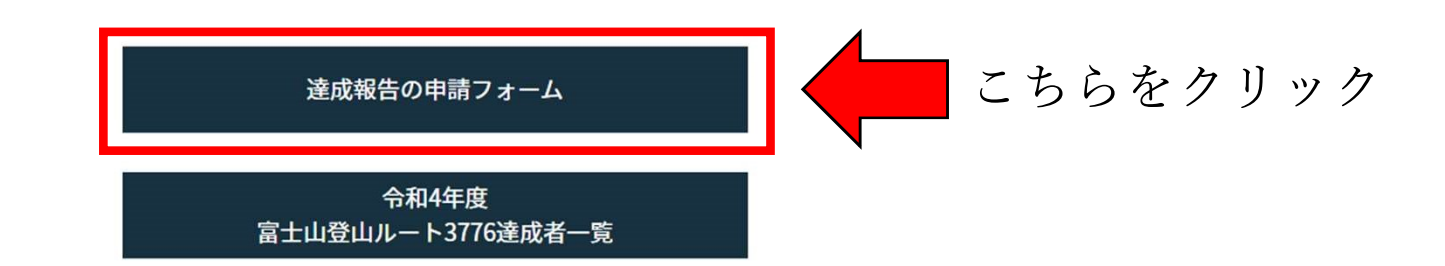

#### 2023「富士山登山ルート3776」 達成報告申請

| 1 入力                                              | 2 確認 3 完了         |
|---------------------------------------------------|-------------------|
| 下記のフォームにご入力をお願いします。                               |                   |
| 氏名                                                |                   |
| 氏 必須                                              | 名 <mark>必須</mark> |
| 0                                                 | 64 0 / 64         |
|                                                   | 名フリガナ 必須     0/64 |
| 住所                                                |                   |
| 郵便番号     必須     都道府県     必須       0 / 8     0 / 8 | ★ 市区町村 必須 0 / 64  |
| 番地 必須                                             | マンション・部屋番号        |
| 0                                                 | 64 0 / 64         |
| 電話番号                                              |                   |
| 電話番号 必須<br>0 / 15                                 |                   |
| メールアドレス                                           |                   |
| メールアドレス 必須                                        | メールアドレス (確認) 必須   |

#### 電子申請フォームに必要事項を記入してください。

| 0 / 8                                        | 0 / 64                                |
|----------------------------------------------|---------------------------------------|
| 番地 必須                                        | マンション・部屋番号                            |
| 0/64                                         | 0 / 64                                |
| 電話番号                                         |                                       |
| 電話番号 必須                                      |                                       |
| 0 / 15                                       |                                       |
| メールアドレス                                      |                                       |
| メールアドレス <mark>必須</mark>                      | メールアドレス (確認) 必須                       |
| 0 / 128                                      | 0 / 128                               |
|                                              |                                       |
| スタンプが押印されたスタンプラリーシートの画像をアップロードしてください。 必須     | ▲ スタンプラリーシートの                         |
| 0                                            | スクリーンショット                             |
|                                              |                                       |
| 6合日山小屋が呂乗時間外につに場合、スダンノ押印画所に「呂栗時間外」と記入してくにさい。 |                                       |
| 山頂で撮影した写真をアップロードしてください。 必須                   |                                       |
|                                              | ↓□□□□□□□□□□□□□□□□□□□□□□□□□□□□□□□□□□□□ |
|                                              |                                       |
|                                              |                                       |
| 該当する項目を選んでください。 必須                           |                                       |
| ○ 達成報告のみ (達成パッジを送付差望)                        |                                       |
| ○ 達成報告 + 挑戦計画申請済み (達成バッジ + 挑戦達成証を送付希望)       |                                       |
|                                              |                                       |

#### 事前に準備した「スタンプラリーシートのスクリーンショット」と、 「山頂での写真」を添付してください。

| ○ 達成報告 + 挑戦計画申請済み (達成バツジ + 挑戦達成証を送付希望)                                            |           |
|-----------------------------------------------------------------------------------|-----------|
|                                                                                   |           |
| WFBサイトでの挑戦達成者紹介で氏名。所在地の掲載を差望しますか?                                                 |           |
|                                                                                   |           |
|                                                                                   |           |
| O WAZ                                                                             |           |
|                                                                                   |           |
| 注意事項等                                                                             |           |
|                                                                                   |           |
| ・進成証、進成ハッンは進成報告をいたたいしから2~3週間を日女に発送してのりますが、甲請状況によっては週帯よりの時間をいたたく場合があります。           |           |
|                                                                                   |           |
| 取扱に、以下についてご確認へたてい。<br>1.入力画面で入力が完了したら、確認画面へ進み、ページ下部の「→送信」ボタンを押すと申請が送信されます。        |           |
| 2.申請後に、入力していただいたメールアドレス宛に受付完了メールを自動的にお送りしております。以下の①②にご注意ください。                     |           |
| ①ドメイン指定受信を設定されている方は、「@logoform.jp」を受信できるよう指定してください。<br>のフリーメールアドレスをご利用の方          |           |
| Gmailなどのフリーメールでは、迷惑メールとして受信する場合があります。                                             |           |
| 「→送信」ボタンをおしてからしばらくたっても受付完了メールが届かない場合は、お手数ですが「迷惑メールフォルダ」や「ゴミ箱」に振り分けられていないかご確認ください。 |           |
|                                                                                   |           |
|                                                                                   |           |
| PILA表畠士のスタンノが押せませんでした。                                                            |           |
|                                                                                   | 0 / 60000 |
|                                                                                   |           |
|                                                                                   |           |

備考欄に「〇〇のスタンプが押せませんでした。」と記入してください。

確認画面に進み、問題がなければ申請を行ってください。 以上で申請は完了です。